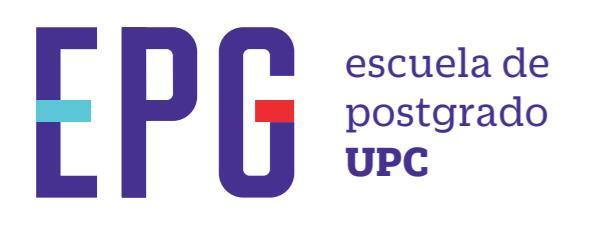

## actualización de datos \*

## importante

-Solicitud que permite al alumno cambiar de manera autónoma los siguientes datos: Dirección, Distrito, Teléfonos, Correos e información laboral.

inicio

O1 Ingresa a https://mi-epg.upc.edu.pe/ y selecciona la opción "Alumno/Egresado".

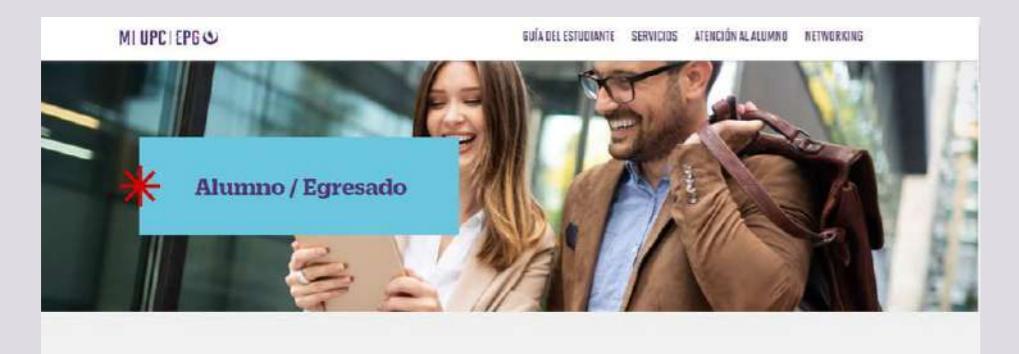

**O2** Dale clic al botón "Actualización de datos" que se encuentra haciendo Scroll down

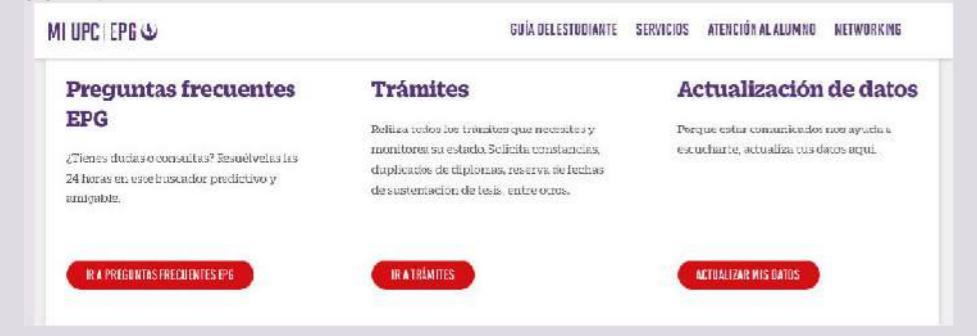

**03** Registra tu usuario, contraseña y presiona el botón "Ingresar".

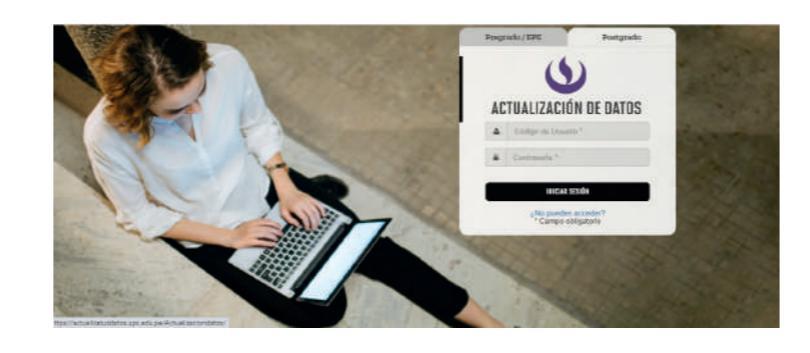

**04** Modificar los datos que desees actualizar. Incluso puedes especificar de contacto preferido.

DATOS ADICIONALES

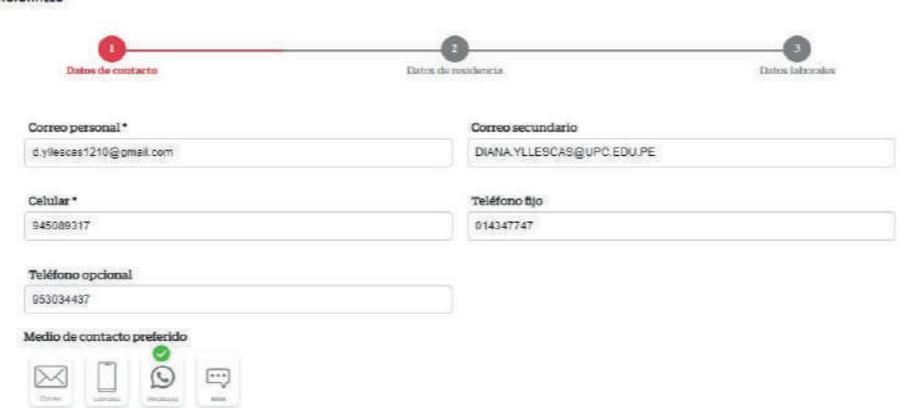

**05** Si deseas actualizar tus datos personales, es necesario que ingreses un trámite. Debes hacer clic a la casilla correspondiente.

DATOS DE IDENTIFICACIÓN Nombres Apellido paterno Apellido materno Diana Alejandra Nacionalidad Fecha nacimiente Tipo document Número de documen PERUANO 17/05/1990 DNI 46339546

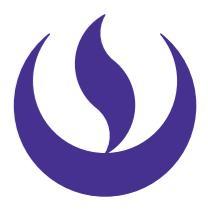

| DIMNAALEMINTEA                                      | Apellido paterno                                                                       | Apellido materno                                               |
|-----------------------------------------------------|----------------------------------------------------------------------------------------|----------------------------------------------------------------|
| Género                                              | Nacionalidad                                                                           | Fecha nacimiento                                               |
| Generica                                            | V Record                                                                               | ✓ 11/05/1980                                                   |
| Tipo documento                                      | Número documento                                                                       |                                                                |
| [18]                                                | ✓ 46306946                                                                             |                                                                |
| Payor de adjuntar la documento de identidad p       | ra la validación de tus datos                                                          |                                                                |
| Selectionar Archive                                 |                                                                                        |                                                                |
| Si has actualiz<br>plazo no mayo<br>adicionales, se | Attuiter<br>ado datos personales,<br>or a 5 días útiles. Asimi<br>verán actualizados d | estos se verán ao<br>ismo, si has solici<br>entro de las 24 ho |

los cambios solicitados, el trámite procederá.

-Se revisará el documento de identificación adjunto y de coincidir con

Actualizado, junio de 2022.